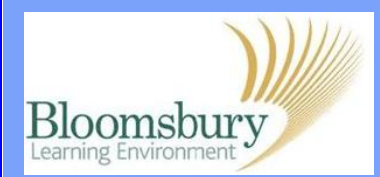

## **Adding pages in Moodle**

In Moodle, a Page is a resource that links to a single page document, which appears in the centre column of a course. Turn editing on, go to **Add a resource...** and select **Page** from the drop-down list.

Enter a **Name** and make sure this is a clear title. The **Description** is required but this will not appear on the course page (it is displayed if you click on Resources in the Activities block, if this has been made available on the course).

The content of the web page goes into the **Page content** box.

If you know HTML, click the **HTML** icon to 'hand code' the page. Otherwise, type in the text editor as usual. When you have finished scroll down the page click **Save and return to course**.

The link to your page will be listed and will look like this in your course:

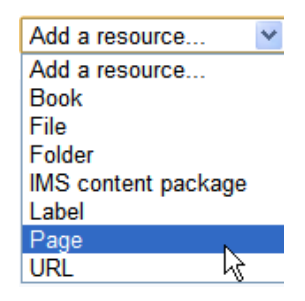

🗈 Updating: Page 🖲

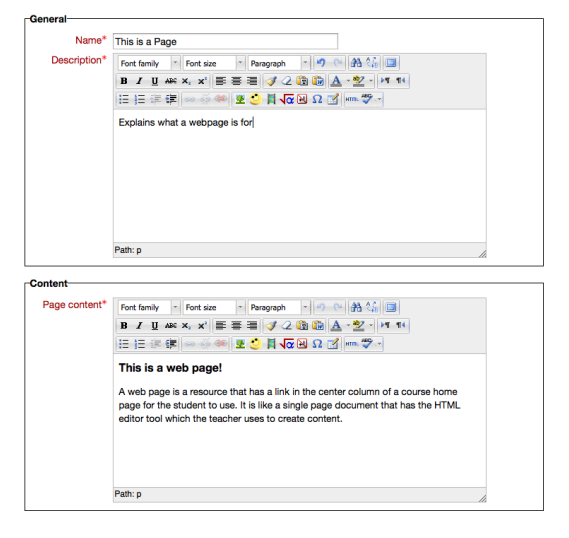

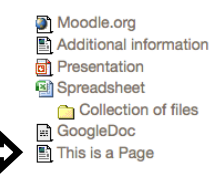

## ...and by default, when clicked, the link will open in a new window:

| Navigation                                                                                                    | This is a Page                                                                             |     | Calendar |             |                   | -             |       |
|----------------------------------------------------------------------------------------------------|--------------------------------------------------------------------------------------------|-----|----------|-------------|-------------------|---------------|-------|
| Home                                                                                                    |                                                                                            | •   |          | Janua       | ary 20            | 12            |       |
| My home This is a web page! Site pages A web page is a resource that has a link in the center column of a course home |                                                                                            | Mon | Tue      | Wed 1       | Thu F             | Fri Sa        | t Sun |
|                                                                                                    |                                                                                            |     |          |             |                   |               | 1     |
| My profile                                                                                                    | page for the student to use. It is like a single page document that has the HTML           |     | 3        | 4           | 5                 | 6 7           | 8     |
| My courses                                                                                                    | editor tool which the teacher uses to create content.                                      | 9   | 10       | 11          | 12 1              | 13 14         | 15    |
| Echo360 Showcase 2011                                                                                                 |                                                                                            | 16  | 17       | 18          | 19 2              | 20 21         | 22    |
| BLE Technical Group                                                                                                   | Last modified: Tuesday, 31 January 2012, 06:13 PM                                          | 23  | 24       | 25          | 26 2              | 27 28         | 3 29  |
| BLE Steering Group area                                                                                               |                                                                                            | 30  | 31       |             |                   |               |       |
| rkbeck                                                                                                    | Leading education<br>and social research<br>Institute of Education<br>University of London | RVC | RVCU     | ete<br>olle | al<br>erin<br>ege | ary<br>ef Lon | don   |